# Updating an Email Address or Password in the Family Access Portal

Instructions are the same for both Students and Parents

Log into your Portal account. You may get there from the Sarasota County Schools website. <u>https://www.sarasotacountyschools.net</u>

Click on **Parents & Students**, and then click on <u>Family Access Portal</u>: <u>Assignments-Attendance-Grades-Schedule</u>

Once in your portal, click <u>Settings</u> on the top right of the page

Select **Password** from the list of options

This opens a new screen that shows your User Name, Email address, First Name and Last Name as well as two blank fields to change your password. \*You cannot see your current password.

### To change your **Email Address**:

- delete the email address showing in the **Email** box and type in the new email address
- click the **Save** button

| PASSWORD |                   |                                    |
|----------|-------------------|------------------------------------|
|          | Email: 1          | NAME AND ADDRESS OF TAXABLE PARTY. |
|          | Confirm Password: |                                    |
| ALCONO.  | First Name:       | 10770.000                          |
|          |                   | 2 Save Clear                       |
|          |                   | Confirm Password:<br>First Name:   |

# To change your **Password**:

- type in the new password in the **Password** box
- type the new password again in the **Confirm Password** box
- click the **Save** button

| PASSWORD    |                            |
|-------------|----------------------------|
| User Name:  | Email:                     |
| Password: 1 | Confirm Password: 2 •••••• |
| Last Name:  | First Name:                |
|             | 3 Save Clear               |

### You will receive a Save Successful message after clicking Save

|            |                  | Save successful.  |                                         |
|------------|------------------|-------------------|-----------------------------------------|
| PASSWOR    | D                |                   |                                         |
| User Name: |                  | Email:            | with the same time to the sector of the |
| Password:  |                  | Confirm Password: |                                         |
| Last Name: | Roman Contractor | First Name:       | 0.0710.0800                             |
|            |                  |                   | Save Clear                              |

Para Actualizar una dirección de correo electrónico o contraseña en el Portal de Acceso de la Familia

# Las instrucciones son las mismas tanto para los estudiantes como para los padres.

Inicie sesión en su cuenta del portal. Puede llegar desde el sitio web de las Escuelas del Condado de Sarasota. <u>https://www.sarasotacountyschools.net</u>

Haga clic en Padres y Estudiantes, y luego haga clic en Portal de Acceso Familiar:

Asignaciones-Asistencia-Grados-Horario

Una vez en el portal, haga clic en Configuración (Settings) en la esquina superior derecha de la

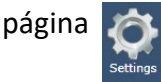

Seleccione Contraseña (Password) en la lista de opciones.

Esto abre una nueva ventana que muestra su nombre de usuario, dirección de correo electrónico, nombre y apellido, así como dos campos en blanco para cambiar su contraseña. \* No podrá ver su contraseña actual.

### Para cambiar su dirección de correo electrónico:

• elimine la dirección de correo electrónico que se muestra en el cuadro **Correo Electrónico** y escriba la nueva dirección de correo electrónico

• haga clic en el botón de Guardar (Save)

| PASSWORE   | )                                                                                                    |                   |                            |
|------------|----------------------------------------------------------------------------------------------------|-------------------|----------------------------|
| User Name: |                                                                                                    | Email: 1          | off the loss framework and |
| Password:  |                                                                                                    | Confirm Password: |                            |
| Last Name: | Received and the second second s | First Name:       |                            |
|            |                                                                                                    |                   | 2 Save Clear               |

### Para cambiar su contraseña:

- escriba la nueva contraseña en el cuadro "Contraseña"
- escriba la nueva contraseña nuevamente en el cuadro Confirmar Contraseña
- haga clic en el botón de Guardar

| PASSWORD           |                            |
|--------------------|----------------------------|
| User Name:         | Email:                     |
| Password: 1 ······ | Confirm Password: 2 •••••• |
| Last Name:         | First Name:                |
|                    | 3 Save Clear               |

# Recibirá un mensaje Guardar con éxito después de hacer clic en Guardar

|            |           | Save successful. 🗸 |                                       |
|------------|-----------|--------------------|---------------------------------------|
| PASSWORD   | )         |                    |                                       |
| User Name: |           | Email:             | with the same diverse the sector of a |
| Password:  |           | Confirm Password:  |                                       |
| Last Name: | No. COLOR | First Name:        | 01710.000                             |
|            |           |                    | Save Clear                            |